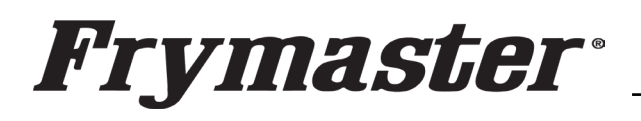

318-865-1711 800-551-8633 WWW.FRYMASTER.COM EMAIL: <u>FRYSERVICE@WELBILT.COM</u>

## **Instruction Sheet**

Follow these instructions to update<br/>the REAR touch screen software.Communic<br/>CommunicThis addresses issues where the rear<br/>touch screen is missing its<br/>configuration and displays "System<br/>Error – Secondary UI communicationModels aff<br/>Cabinets<br/>5/10/2024Subject: Internet<br/>Communic

## Subject: McDonald's UHCTHD Communication/Configuration Issues

Models affected: McDonald's UHCTHD Holding Cabinets 5/10/2024

 Prior to starting, ensure the software files are loaded onto <u>two</u> (2) separate USB drives and they are <u>clearly marked FRONT</u> <u>and REAR</u>. The files are located at: <u>https://www.formacter.com/Software\_Backages/McDonald\_s</u>

https://www.frymaster.com/Software-Packages/McDonald-s-UHCTHD-Software

Download <u>ONLY</u> the 6-row/Double Sided Main Software, to load Figure 1 through the <u>FRONT</u> of the cabinet and the 6-row/Double Sided Mirror Rear Only Software, to load on the <u>REAR ONLY</u> controller.

- 2) If the CAN connections between the rear touch screen and the front touch screen 6-pin blue and white wires (see Figure 1) have been disconnected and reconnected, and no pins on any of the connections have been pushed out of the connections then proceed.
- 3) Remove the top cover of the cabinet by removing the four (4) Phillips head screws that attach the cover (see Figure 2).
- 4) With the cabinet powered up, disconnect the 6-pin CAN cable from the **REAR** controller with the black, blue and white wires. The CAN

cable <u>MUST</u> be disconnected to prevent issues</mark> (see Figure 3).

- 5) Insert the USB with <u>ONLY</u> the vhcupdate\_UHCTHD6TP\_<u>MIRROR\_</u>UX2469.tar.gz file loaded on it into the USB port, on one of the <u>REAR</u> USB connectors of the REAR controller (see Figure 4). <u>NOTE:</u> This file is <u>ONLY</u> for 6-row double sided cabinets.
- After several seconds to a few minutes the software will ONLY load onto the rear controller.
   Continued on pext page

Continued on next page

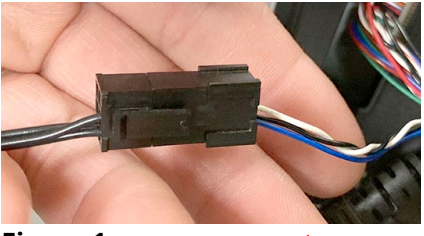

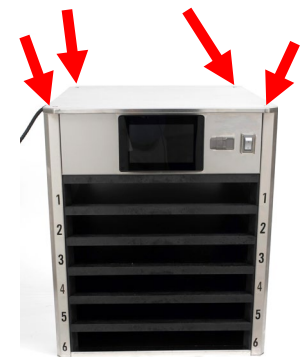

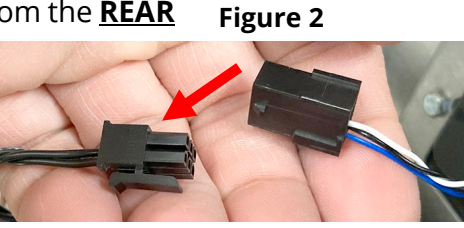

Figure 3

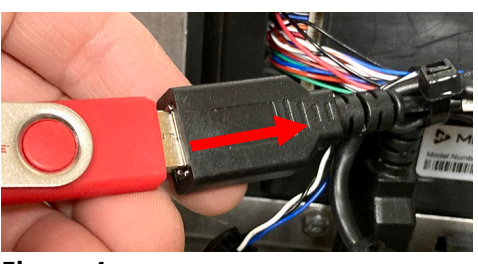

Figure 4

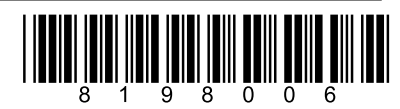

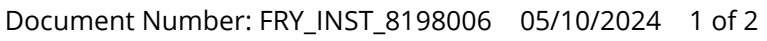

- When the software update is complete, the screen displays Software update successful. Unplug USB and reboot the unit (see Figure 5).
- 8) Remove the USB drive (see Figure 6).
- 9) Power **OFF** the cabinet (see Figure 7).
- 10) Reconnect the 6-pin CAN cable to the rear UI with the black, blue and white wires (see Figure 8).
- 11) Power **ON** the cabinet (see Figure 9).
- 12) With the cabinet powered up and fully booted up, slide the USB cover open on the front of the cabinet and insert the USB with

**ONLY** the **vhcupdate\_UHCTHD6SP\_UX2469.tar.gz file loaded onto it** into the USB port, on the **FRONT** of the cabinet (see Figure 10). This is **DIFFERENT** than the file used in step 5. **NOTE: This file is ONLY for 6row double sided cabinets.** 

- 13) After a few minutes the software update will start (see Figure 11).
- 14) When the software update is complete controller displays **Software update successful. Unplug USB and reboot the unit** when complete (see Figure 12).
- 15) Remove the USB from the front of the cabinet.
- 16) Power cycle the entire cabinet.
- 17) Press the button. Press the
  button. Swipe two times to the right to System
  Information. Verify the UI software version is UX-2469
  (see Figure 13) on both displays.
- 18) Press the 🗲 button. Press
- 19) Press the **\*Go** button.
- 20) Reattach the top cover.
- 21) If the configuration needs to be reset follow these steps:
  - a) Press the 🚳 button. Press the 🌑 button. Swipe to the left to **Utilities**.

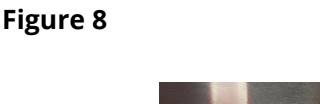

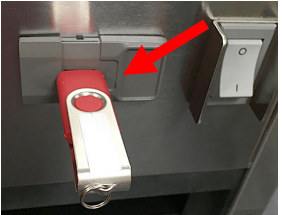

Figure 10

Software update successful.

Unplug USB and reboot the unit

## Figure 12

the

Update Progress

| Uaru         | version |
|--------------|---------|
| UI (Primary) | UX-2469 |

## Software update successful.

Unplug USB and reboot the unit

Figure 5

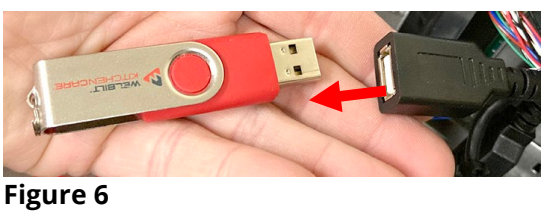

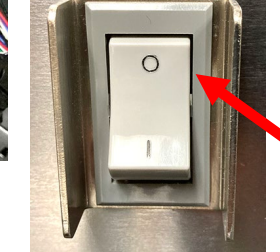

Figure 7

Figure 11

Figure 9

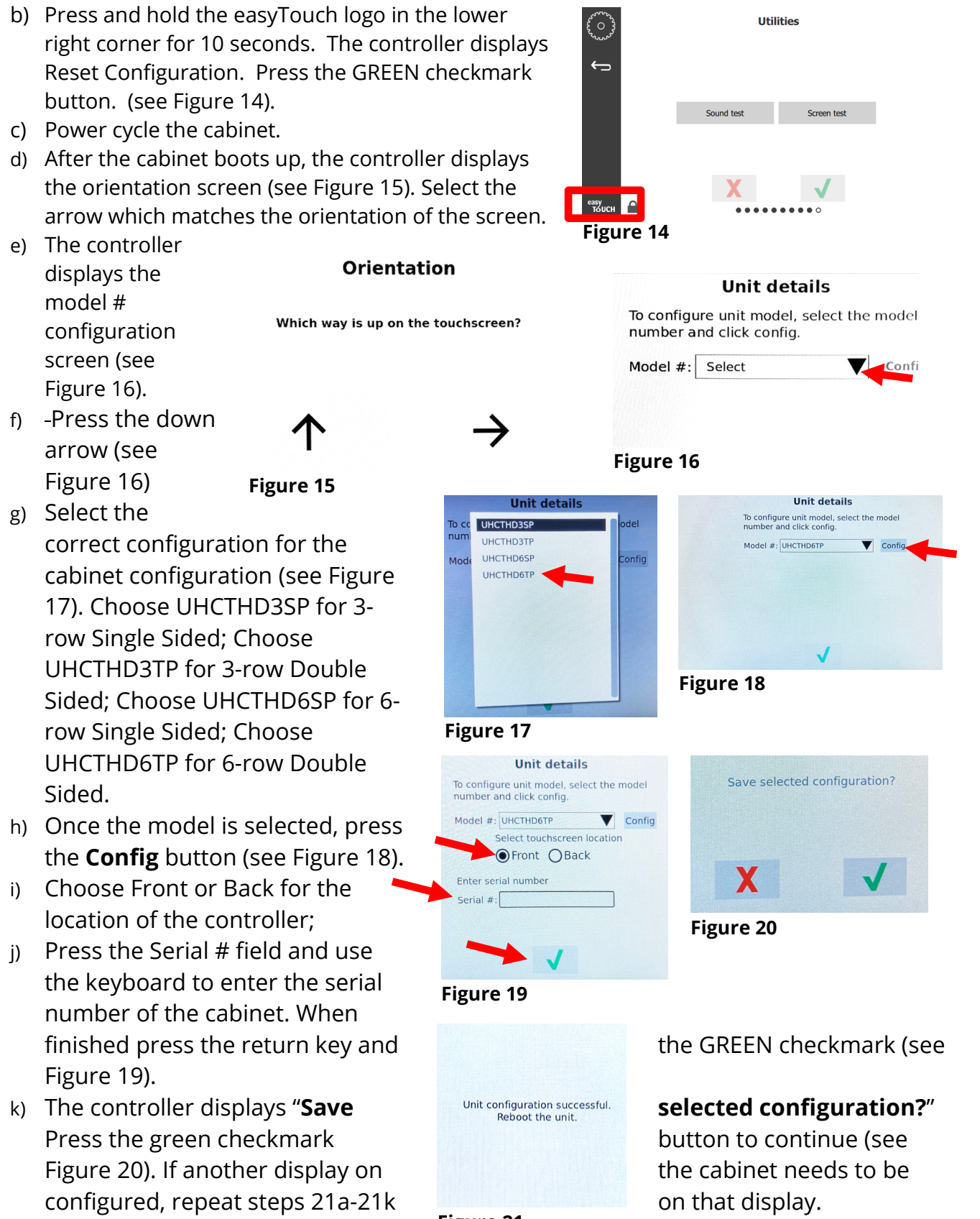

The controller displays "Unit Figure 21 configuration successful.
 Reboot the unit." (see Figure 21). Power cycle the cabinet by switching OFF the power switch for five (5) seconds and switching back on.